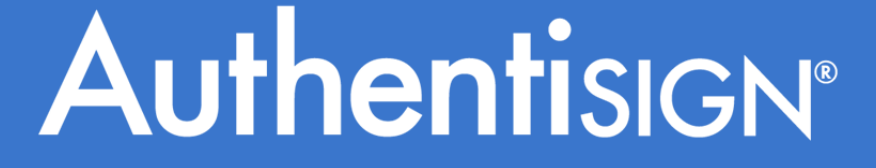

April  $12^{th}$ , 2017

## Signing Process for Authentisign Participants

Powered by

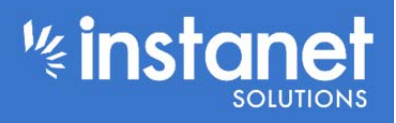

## **Signing Process for Authentisign Participants**

Once the signing has been set up by the agent and sent out the first thing your signer will get is a "Signing Invitation" email to sign the requested document. They just have to hit where it says "click here to sign" to get started.

| Authentisign                                                                                                    |
|----------------------------------------------------------------------------------------------------|
|                                                                                                    |
| Signing Participant Invitation                                                                                                    |
| Attention: Dan GAMLS LicTest(dfortin@instanetsolutions.com)                                                                                  |
| This email is an Invitation to participate as a signing party in an Authentisign E-signature document signing.                               |
| Signing Information:<br>Name: Test Signing                                                                                                   |
| Click the image below to get started. You will be required to confirm your identity and accept the terms of service and consumer disclosure. |
| If you do not see the image below, <u>click here</u> to begin the signing process.                                                           |
| Click here to Sign                                                                                                    |

Once you click the link you will first be asked to accept the sigature and accept the terms of service. You also have the option of creatinng a custom signature or using a series of default fonts.

| Authentisign:                                                                                                    | Progress: 0%                                                                                                    |                                                                                                |                                                                                                    | Start   | Reject |
|----------------------------------------------------------------------------------------------------|----------------------------------------------------------------------------------------------------|------------------------------------------------------------------------------------------------|----------------------------------------------------------------------------------------------------|---------|--------|
| American D. Addatic? Clob and A 17A 37(5)(6)(4)(6)                                                                                                    | Authentisign                                                                                                    | Adopt Your Signature                                                                           |                                                                                                    |         | Q ZOOM |
| SIGN<br>HERE<br>Checklists And Creating Them As An Agent -                                                                                                    | Confirm your name, initials and signature:<br>Name: Dan GAMLS LicTest Lang                                                      | Language: English                                                                              |                                                                                                    | Page (1 |        |
| The Document Checklists work a bit differently in TD2 then in the one TD, No<br>and attach them to templates, when you create a transaction by relative                                                                                                    |                                                                                                    | Eniliandet Enilian                                                                             |                                                                                                    | Options |        |
| checkists in, or if you are in the checkist section of a transaction you have in<br>checklists you created to that section as well.                                                                                                    |                                                                                                    |                                                                                                | Draw Signature                                                                                          |         | ? Help |
| Anaburger button in the upper left hand corner to expand the menu, once i<br>"checklist manager"<br>Checklist and the second second s                                                                                                    | By clicking 'Accept' you agree to the Cons<br>License Agreement (EULA) and approve<br>Signing any document in this Authentisign | tumer Consent Disclosure, Terms<br>the electronic representation of yo<br>E-Signature process. | OR<br>Select Font Style<br>of Service (TOS) and the End User<br>sur Signature and Initials for use when |         |        |
| Barran Brownies<br>Barra Brownies<br>Barra Barra Brownies<br>Barra Barra Ba | Print/Download Consumer Consent Disclosure<br>Print/Download TOS.EULA and Agreement Bet                                         | ween Parties                                                                                   | Accept Close                                                                                            |         |        |
| Now you will see a list of any existing checklists, in the screeenshot describes $\frac{M_{\rm E}}{E} \equiv \frac{1}{2} \frac{1}{10000000000000000000000000000000000$                                                                                                    |                                                                                                    |                                                                                                |                                                                                                    |         |        |

Once you agree to the signature box, it will re-direct you to the actual document. To start signing either just click a signature block or hit start to be focused to the first signature block. If you are using a PC with a keyboard you can also use your tab and space key on your keyboard to cycle to the next signature block and sign it.

| Authentision                                                                                                    | : 0% | Start Rej | ect Exi     |
|----------------------------------------------------------------------------------------------------|------|-----------|-------------|
| Adverse 0.4154511066.00141154115611561100<br>Elecklists And Creating Term As An Agent - 102<br>The Document Checklists work a bit differently in T02 then in the ave TD. How search or both checklists<br>and attach them to templates, when you create a tran action to <u>swards the proper</u> in will bring your<br>checklist in, of ''you are in the checklist section of a templation of a search or other the checklists |      | Q zo      | ЮМ          |
|                                                                                                    |      | Pag       | ge (1 of 6) |
|                                                                                                    |      | 📌 Opt     | tions       |
| checklists you created to that section as well.<br>To start log into your account and hit the setup option on the left hand menu, if you need to use the<br>handware hotton is the unsert left hand corner to extrand the menu, once you as in Satura bit the                                                                                                    |      | ? Hel     | p           |
| "checks manager"                                                                                                    |      |           |             |

Once you are done signing you will see a red arrow point at the complete button. Click the complete button and now hit either complete signing or stay and review that appears in the middle of the screen.

| HE ADD. For such score, pace your accounted way on the occurated as                                                                                                    | A INDER COMPANY AND                                                                                                    |                       |
|----------------------------------------------------------------------------------------------------|----------------------------------------------------------------------------------------------------|-----------------------|
| Authentision                                                                                                    | Progress: 100%<br>(1 of 1 Mandatory Fields/Signatures)                                                                                              | Complete Reject Exit. |
| Advances to ANALY CAN AND ATTA STREAMENT                                                                                                    |                                                                                                    | Q ZOOM                |
| Checklists And Creating Th                                                                                                    | em As An Agent – TD2                                                                                                    | D Page (1 of 6)       |
| The Document Checklists work a bit differently in TD21<br>and attach them to templates, when you create a trans<br>checklist in, or if you are in the checklist section of a tr                                                                                                    | then in the gold ID. Now you can create checklists<br>section by <b>Cardin Control</b> and thing your<br>meastion you have the option of adding the | 😸 Options             |
| checklists you created to that section as well.                                                                                                    |                                                                                                    | (?) Help              |
| To start log into your account and hit the setup option<br>hamburger button in the upper left hand conter to exp<br>"checklist manager"                                                                                                    | on the left hand menu, if you need to use the<br>and the menu, ence you are in Setup Int the                                                        |                       |
| Con                                                                                                    |                                                                                                    |                       |
| Tage Consumer                                                                                                    | Complete Signing                                                                                                    |                       |
| CON Construction of the second second | Stay and Review                                                                                                    |                       |

Once the signing is completed you will be directed to the following screen which shows you have successfully finished the signing process. If you click the "click here" link it will bring you to an external login page that you can use your email address and the password you set at the end of the signing to login with. Or you can just navigate directly to that page by going here:

https://app.authentisign.com/Instanet/AuthentisignMobile/External/DashboardLogin.aspx

This external login page will actually show all the past signings you have ever done with your email address and password combination.

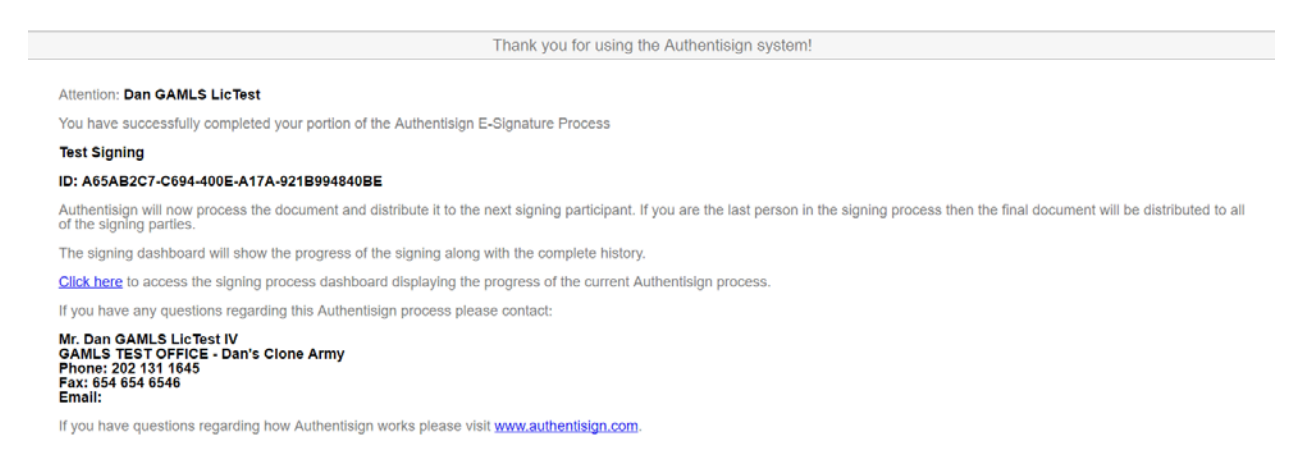

Once everyone has finished their part in the signing you will then get an email with the final document attached with everyone's signatures.

## Authentision Signing Document Delivery Attention: Dan GAMLS LicTest This notification is letting you know that the Authentisign E-Signature Process: Name: Test Signing has been successfully reviewed and signed by all parties. To save or print the final signed document <u>Click Here</u>. To download a copy of the certificate of validation and completion <u>Click Here</u>. To access the signing dashboard with additional information <u>Click Here</u>. The Authentisign service is one of Instanet Solutions online paperfess document services. Instanet Solutions has been online since 1998 and currently has over 500,000 licensed real estate professionals using our online paperfess document management services. For more information please visit Instanet Solutions at <u>www.instanetsclutions com</u>.

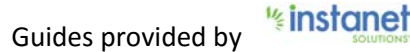